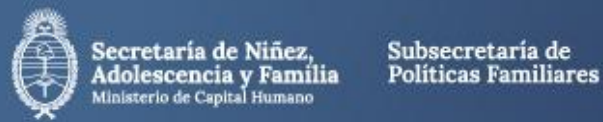

# Instructivo de inscripción online Registro Nacional de Cuidadores Domiciliarios

En

www.argentina.gob.ar/capital-humano/familia/registro-nacional-de-cuidadoresdomiciliarios vas a encontrar el formulario de inscripción.

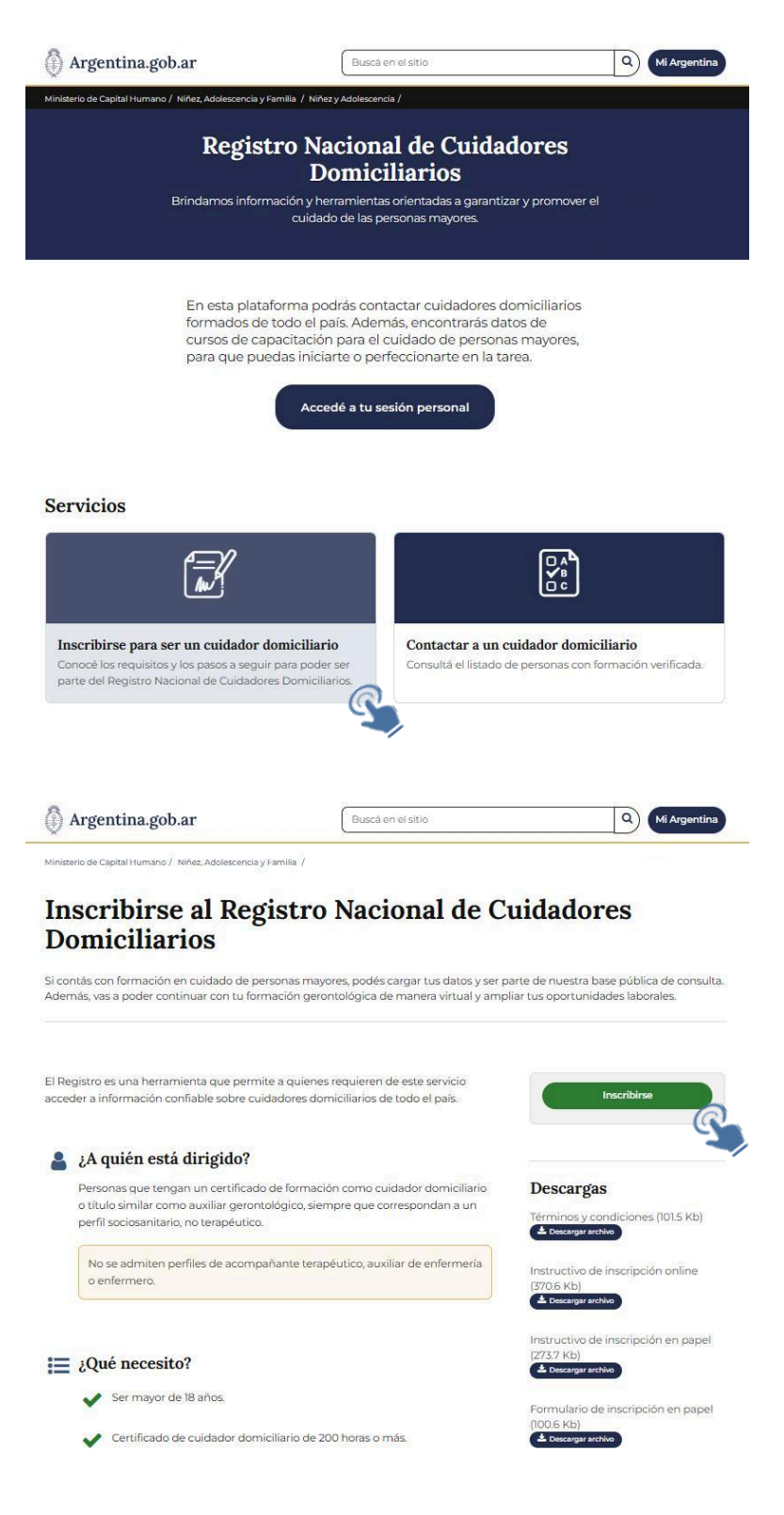

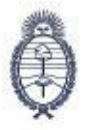

Al ingresar en el botón verde «**Inscribirse**» podrás ver un formulario que deberás completar con tus datos.

### **Datos personales**

Para que el formulario esté completo de manera adecuada, deben estar completos todos los campos. Si alguno quedara incompleto, no se va a poder finalizar la inscripción.

Estos campos deberán ser completados con datos reales y verificables.

Los datos de contacto son muy importantes ya que son nuestra vía de comunicación con cada inscripto. Además van a ser los datos que aparezcan públicamente una vez verificada su formación para que las personas interesadas los puedan contactar.

| Nombre Completo              |                                           |
|------------------------------|-------------------------------------------|
|                              |                                           |
|                              | 2                                         |
| Apellido Completo            |                                           |
|                              |                                           |
| echa de Nacimiento           |                                           |
|                              |                                           |
|                              |                                           |
| Género                       |                                           |
| Seleccionar                  | ~                                         |
| Ner insis de Desidor sis     |                                           |
| Seleccionar                  |                                           |
| Selectional                  |                                           |
| ocalidad de Residencia       |                                           |
|                              | ~                                         |
| Domicilio de Residencia      |                                           |
|                              |                                           |
| S DE ANTORE CÉLANT 18        | 2                                         |
| Barrio de Residencia         | i                                         |
| 2                            | le la la la la la la la la la la la la la |
| Correo Electrónico           |                                           |
|                              |                                           |
| Confirmar Correo Electrónico |                                           |
|                              |                                           |
|                              |                                           |
|                              |                                           |
| eléfono de Contacto          |                                           |
| eléfono de Contacto          |                                           |

#### Datos de formación

A continuación, quedará completar los datos de formación, los mismos se pueden obtener del certificado que avala el curso realizado.

En el caso que el «**Título Obtenido**» o la **«entidad que lo expide»** no se encuentre cargada deberán hacer click en «**Otro**» u «**Otra Organización**» y colocar el nombre de la

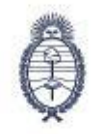

formación recibida y de la institución formadora (se deberán completar todos los campos: nombre de la organización, provincia, localidad, domicilio y fundamentalmente los datos de contacto: teléfono y correo electrónico). Esos datos son muy importantes para que podamos contactar a la organización y verificar su formación.

| - Delection all                                                                                                    |   |
|----------------------------------------------------------------------------------------------------|---|
| <u>.</u>                                                                                                    |   |
| Cuál?                                                                                                    |   |
| A                                                                                                    |   |
| Año de Formación                                                                                                    |   |
| ă                                                                                                    |   |
| Carga Horaria Acreditada en el Título                                                                                            |   |
| Seleccionar                                                                                                    |   |
| diupter Titulo                                                                                                    |   |
| Seleccionar archivo Ningún archivo seleccionado                                                                                  |   |
|                                                                                                    |   |
| Drganización que expide el Título                                                                                                |   |
| Seleccionar                                                                                                    |   |
| Nombre de la Organización                                                                                                    |   |
|                                                                                                    |   |
| Provincia                                                                                                    |   |
| Seleccionar                                                                                                    |   |
| ocalidad                                                                                                    |   |
|                                                                                                    |   |
|                                                                                                    |   |
|                                                                                                    |   |
| Domicilio                                                                                                    |   |
| Domicilio                                                                                                    |   |
| Correo Electrónico                                                                                                    |   |
| Correo Electrónico                                                                                                    |   |
| Correo Electrónico<br>ieléfono                                                                                                   |   |
| Correo Electrónico                                                                                                    |   |
| Correo Electrónico<br>elefono<br>Pertenecês a una cooperativa de trabajo de cuidadores domiciliarios                             | ? |
| Correo Electrónico<br>Correo Electrónico<br>eléfono<br>Pertenecés a una cooperativa de trabajo de cuidadores domiciliarios<br>NO | 2 |

#### Adjuntar archivos

Una vez que accedas al formulario online es importante que te asegures de contar con tres archivos imprescindibles: Documento Único (DU), foto y título. Los mismos no deben pesar más de 2 MB, y pueden tener los siguientes formatos: PDF, JPG, JPEG, PNG, GIF, BMP.

Para adjuntar cada uno, primero hay que hacer click en «**Seleccionar archivo**», una vez que se selecciona la carpeta donde se encuentran los archivos, se debe seleccionar el archivo correspondiente y luego hacer click en «**Abrir**». Luego, repetir el procedimiento con cada archivo.

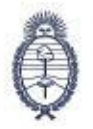

Por último, debés marcar que aceptás los términos y condiciones. Luego marcar el tilde del captcha y hacer click en el botón «**Confirmar**».

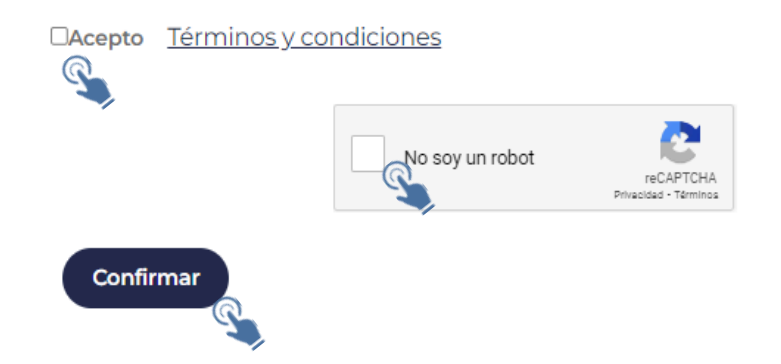

Una vez finalizado, aparecerá un texto que indica que tus datos han sido cargados exitosamente, de no ser así, te volverá al formulario y te va a marcar en rojo lo que falta completar.

## **Dudas o consultas**

Ante cualquier duda o consulta que pueda surgir sobre la inscripción o el estado de tu trámite no dudes en contactarnos por las siguientes vías.

Teléfono: (011) 4338-5800 Interno 6060

Correo electrónico: registrocuidadoresam@senaf.gob.ar

Dirección: Tte. Gral Perón 524, 3º Piso, CABA. C.P. 1038

Web:

www.argentina.gob.ar/capital-humano/familia/registro-nacional-de-cuidadores-domicili arios